# Creating an Account to Apply for the Missouri Youth Leadership Forum

#### **CLICK ON LINK**

https://apps4.mo.gov/YLF\_Portal/

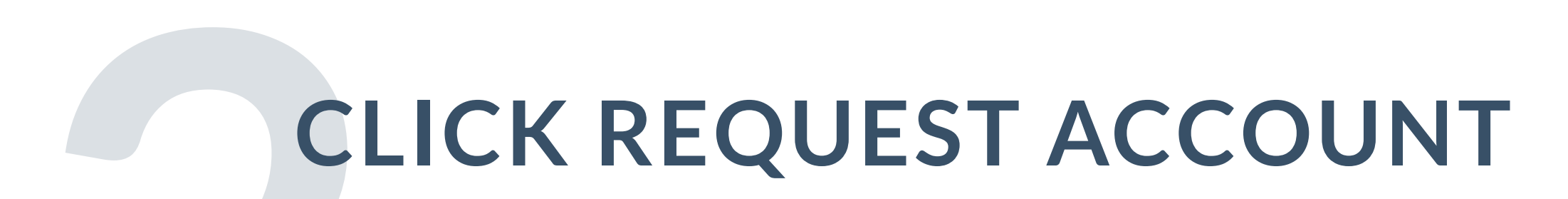

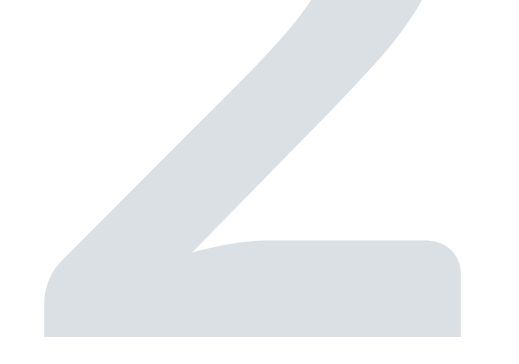

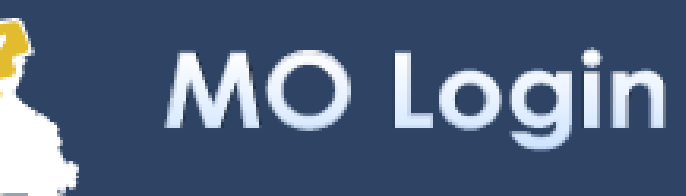

#### Login

| M0 Login         |  |
|------------------|--|
| Registered Email |  |
| Username         |  |
| Next             |  |
| Request Account  |  |

#### **Login Request from YLF User Dev**

#### \*\*\* Notice \*\*\*

The information and applications to which you are granted through this "Login" may be subject to Federal and/or State laws and regulations. Unauthorized access, disclosure, or other use of any information or applications may result in civil and/or criminal prosecution and fines, imprisonment, and/or other penalties.

The State reserves the right to remove, disable, or otherwise render unusable any account that, in the opinion of the department or agency providing the information or application, has been or suspected to have been used for unauthorized access to information or application(s); has or attempted to bypass information or applications security measures; or has otherwise been used to disrupt the delivery of information or applications.

### ENTER YOUR E-MAIL ADDRESS THEN CLICK REQUEST ACCOUNT

Home

Forgot Password

### **Request Account**

#### Registered Email

Request Account

#### CHECK YOUR E-MAIL FOR A REGISTRATION LINK AND CLICK ON THE LINK

#### ENTER THE REQUESTED INFORMATION AND CLICK CREATE ACCOUNT

#### **Create Account**

| First Name       | Middle Name | Last Name                                                                                                    |
|------------------|-------------|----------------------------------------------------------------------------------------------------|
|                  |             |                                                                                                    |
| Email            |             | Password Rules                                                                                                    |
| Password         |             | <ul> <li>Must be at least 12 characters</li> <li>Must contain at least 3 of the following: <ol> <li>Upper case character</li> </ol> </li> </ul> |
| Confirm password |             | <ol> <li>Lower case character</li> <li>Number</li> <li>Special character. Examples include !@#\$%^&amp;*()_+~`-=[]{} :;&lt;&gt;?,./</li> </ol>  |
| Create Account   |             | <ul> <li>Must not be a recent password</li> </ul>                                                                                               |

### CLICK RETURN TO YOUTH LEADERSHIP FORUM USER PROD

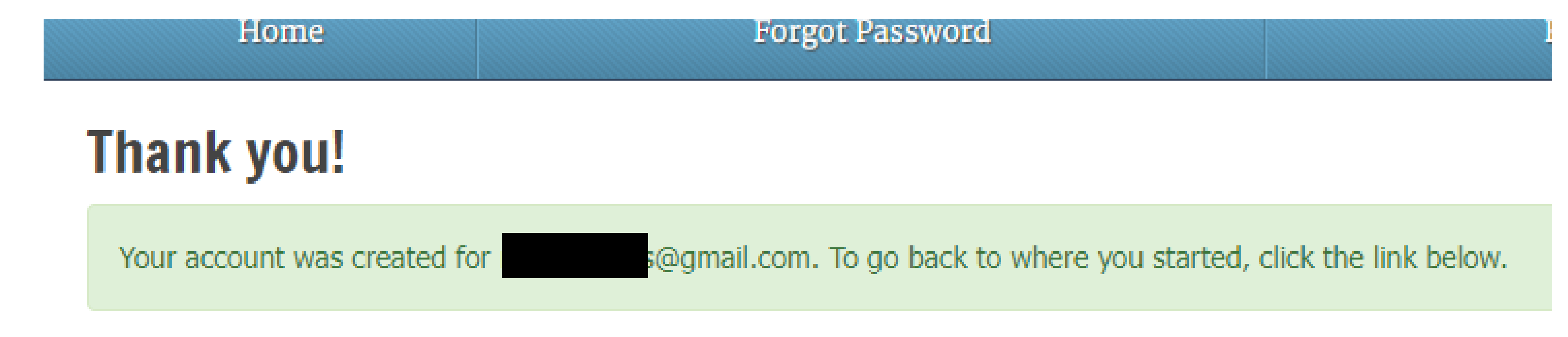

Return to Youth Leadership Forum User Prod

#### ENTER YOUR EMAIL AND CLICK NEXT

### Login

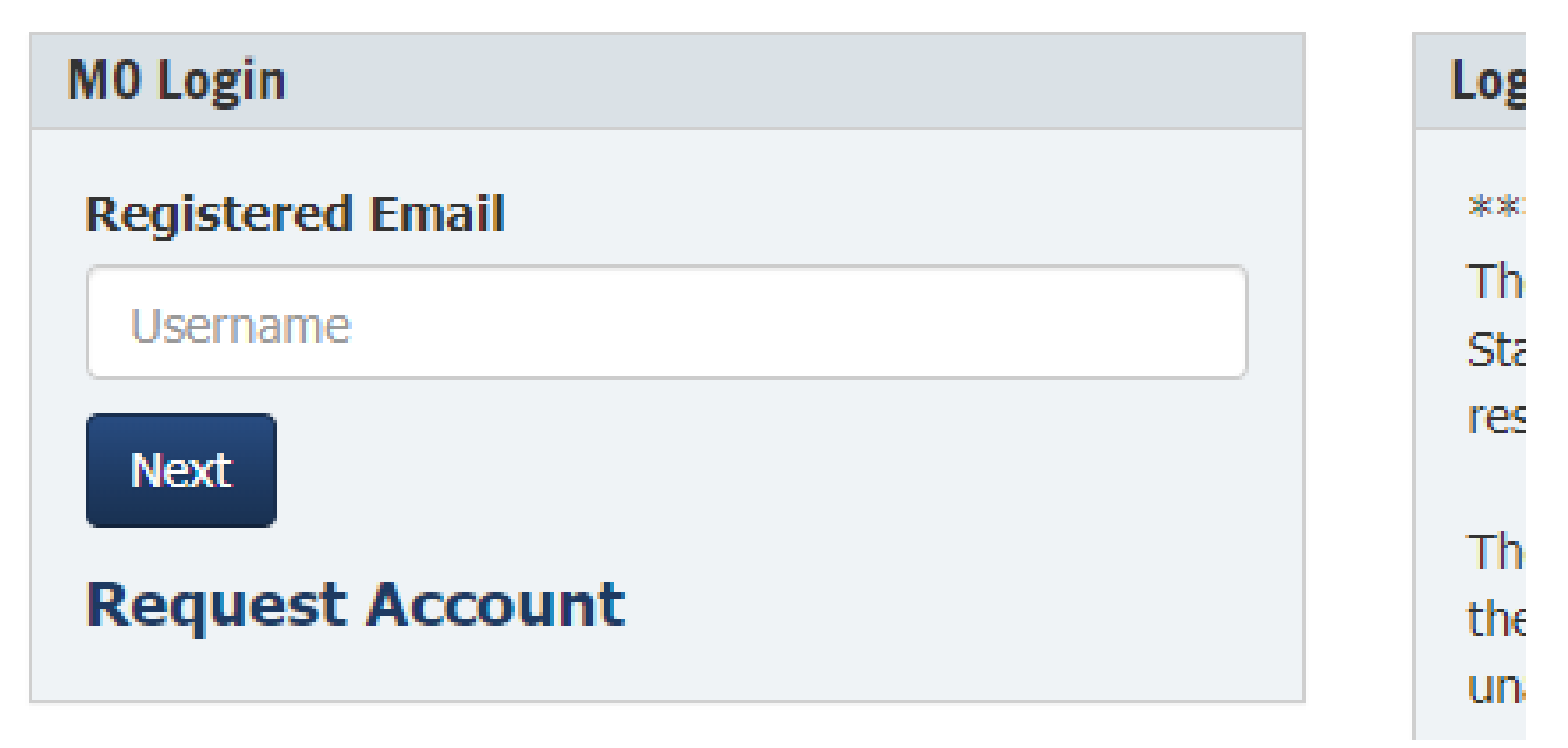

### ENTER YOUR PASSWORD AND LOGIN

### Login

M0 Login Registered Email

Password

Password

Login

Request Account Forgot Password

## CLICK ON DELEGATE IF YOU ARE A YOUTH OR

#### CLICK ON VOLUNTEER IF YOU ARE APPLYING FOR A STAFF POSITION

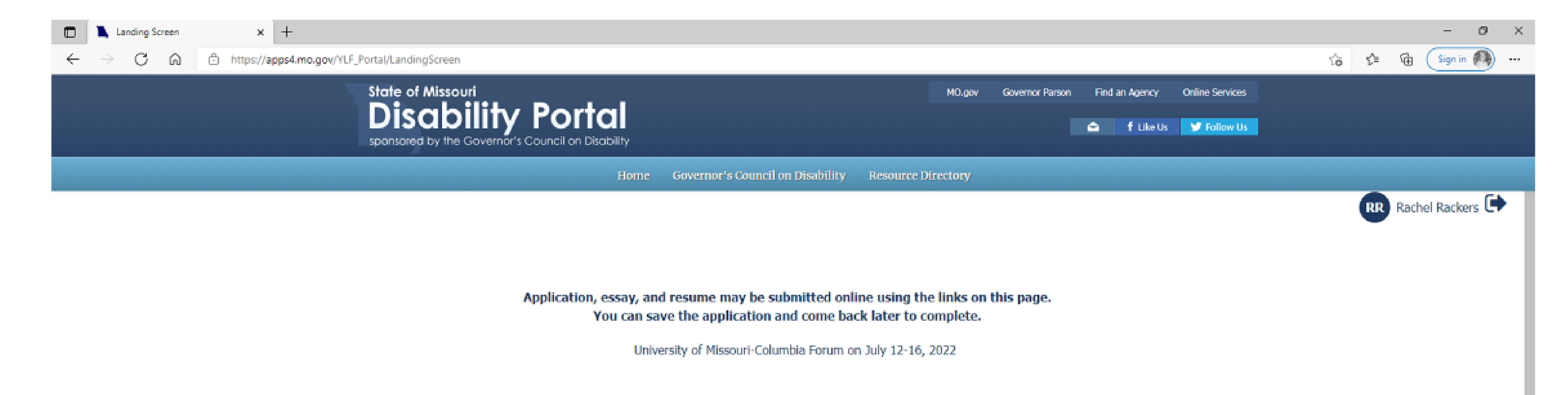

| Delegate |
|----------|
|          |

Volunteer

If unable to submit online you may email, fax, or mail all of your documents (application, essay\*, resume\*) at the same time to: \* Only applies to Delegate Applications

> Governor's Council on Disability Missouri Youth Leadership Forum PO Box 1668 Jefferson City, MO 65102 rachel.rackers@oa.mo.gov http://disability.mo.gov Phone: 800-877-8249 Fax: 573-526-4109

> > Go to Paper Application